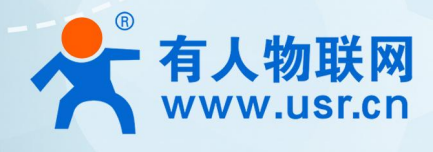

# 4G DTU USR-G771/DR502/DR512 MQTT 应用案例

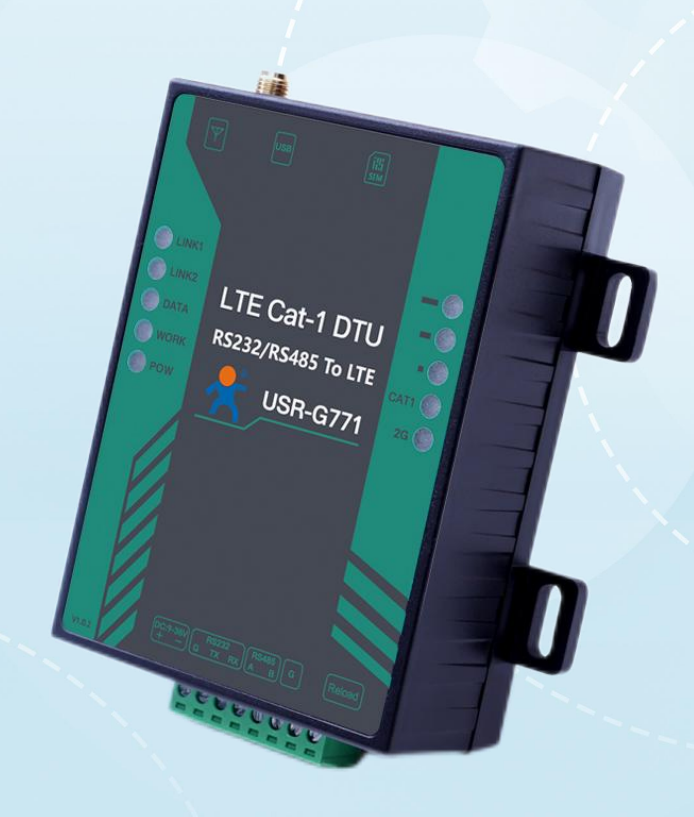

# 联网找有人,靠谱

可信赖的智慧工业物联网伙伴

# 目 录

| 1. MQTT 连接服务器实现数据透传        |    |
|----------------------------|----|
| 1.1. 简介                    | 3  |
| 1.2. 环境准备                  | 3  |
| 1.2.1. 所需工具                | 3  |
| 1.3. 操作步骤                  | 3  |
| 1.3.1. 设备联网                | 3  |
| 1.3.2. MQTT 参数配置           | 4  |
| 1.3.3. 通信测试                | 6  |
| 2. MQTT 连接服务器实现主题分发        | 6  |
| 2.1. 简介                    | 6  |
| 2.2. 环境准备                  | 7  |
| 2.2.1. 所需工具                | 7  |
| 2.3. 操作步骤                  | 7  |
| 2.3.1. 设备联网                | 7  |
| 2.3.2. MQTT 参数配置           | 7  |
| 2.3.3. 通信测试                | 9  |
| 3. MQTT 连接服务器实现 MQTTS 加密传输 | 11 |
| 3.1. 简介                    | 11 |
| 4. 名词解释                    | 11 |
| 4.1. MQTT 基本参数说明           | 11 |
| 5. 更新历史                    | 13 |

### 1.MQTT 连接服务器实现数据透传

#### 1.1. 简介

本例主要引导大家如何用 G771 接入 MQTT 服务器,并订阅一条主题将主题接收到的数据透传至串口,将串口接收到的数据推送至发 布主题。通信拓扑示意图:

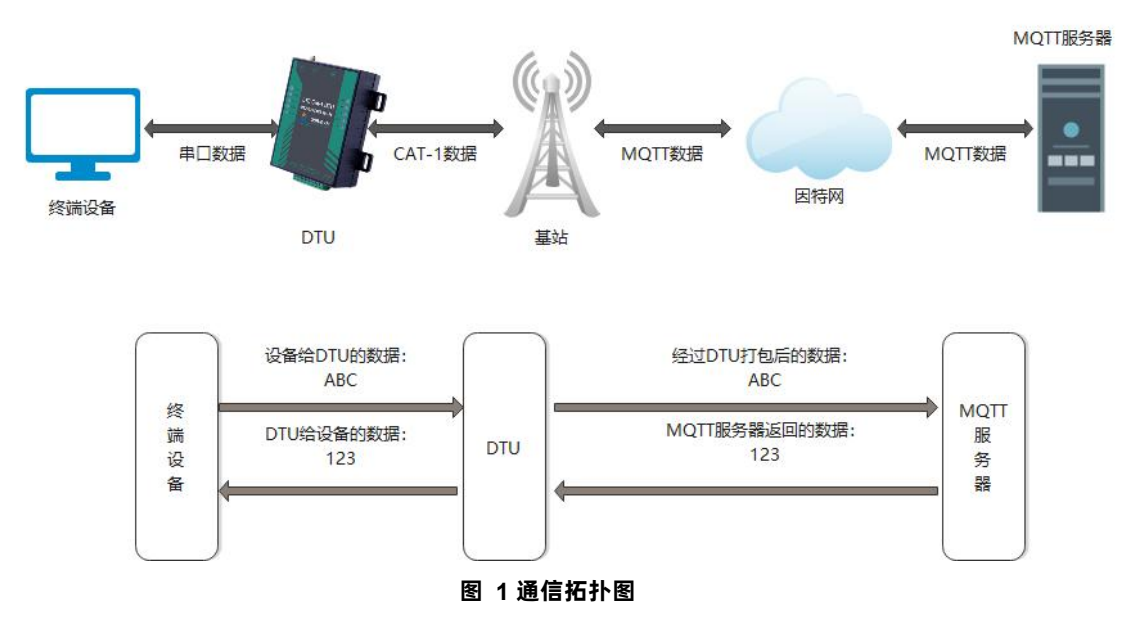

#### 1.2. 环境准备

#### 1.2.1. 所需工具

- (1) CAT1 DTU 一台
- (2) CAT1 设置软件,可以通过以下链接下载: https://www.usr.cn/Download/826.html
- (3) MQTT Client 软件: MQTT.FX
- (4) 串口调试工具: USR-TCP232-Test-V1.3, 可以通过以下链接下载:

https://www.usr.cn/Down/Software/USR-TCP232-Test-V1.3.exe

- (5) USB 转 RS485 串口线一根
- (6) 12V1A 电源适配器一个

(7) MQTT Broker:本文是以有人自建的 MQTT 测试服务器为例,实际应用中需要客户自己搭建服务器,或接入已有的服务器。

- 1.3. 操作步骤
- 1.3.1. 设备联网

(1)正确安装 4G 天线,将 USB 转 RS485 和电源线接入对应端子,确保接线无误,给设备上电。

硬件接线示意图:

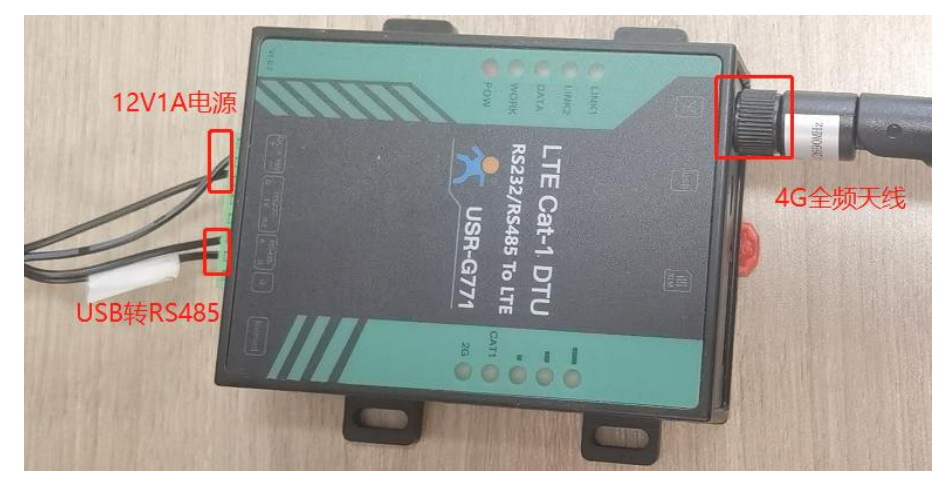

图 2 硬件连接示意图

(2) 等待设备 WORK 指示灯亮起后,可通过设置软件配置参数。

#### 1.3.2. MQTT 参数配置

(1) 打开设置软件,选择 USB 转 485 所对应的串口号,波特率/检验/数据/停止选择正确后(出厂默认 115200/NONE/8/1)

(2) 配置 MQTT 基本参数

▶打开串口--进入配置状态--获取当前参数

≻选择 MQTT 模式

- ▶选择通用 MQTT
- ▶服务器地址: mqtt.usr.cn, 端口: 1883
- ▶用户名: usr.cn, 密码: usr.cn
- ▶客户端 ID: 123456
- ▶MQTT 串口传输模式设置:透传模式
- ▶其余保持默认

| 文件 Language<br>[PC串口参数]:串口号 COM35 → 波特率 115200 → 检验/数据/停止 NONI → 8 → 1 → ● 关闭串口 】<br>选择工作模式 执行命令及提示 6<br>○ 网络透传模式 ○ HTTPD模式 ○ 短信透传模式 ◎ MQTT模式 3 □ 辞取当前参数 ■ 设罢并保存所有参       | ġ.                                                                                                    |
|----------------------------------------------------------------------------------------------------|----------------------------------------------------------------------------------------------------|
| [PC串ロ参数]:串口号[COM35 ∨ 波特率]115200 ∨ 检验/数据/停止 NONI ∨ 8 ∨ 1 ∨ ● 关闭串口 ]       1         送择工作模式       执行命令及提示       6         ○ 网络透传模式       ○ MQTT模式       3       □ 容取当前参数    | by and the second second second second second second second second second second second second second second se |
| 这择工作模式     执行命令及提示     6       ○ 网络透传模式     ○ HTTPD模式     ○ 短信透传模式     ● MQTT模式       3     □ 容取当首参封     ■ 设置并保存所有参加                                                      | þ                                                                                                    |
| <ul> <li>○ 网络透传模式 ○ HTTPD模式 ○ 短信透传模式 ◎ MQTT模式 3 □ ☆取当前参数 □ 没害并保存所有参数</li> </ul>                                                                                           | þ                                                                                                    |
|                                                                                                    |                                                                                                    |
| MOTT     MOTT     非日数据     2     进入配置状态       進入通讯状态                                                                                                    |                                                                                                    |
| PC         M2M 设备         串口设备         编译时间         查询IMEI         查询本机号码         查                                                                                       | 间版本                                                                                                    |
| MQTT模式相关参数 查信号强度 保存参数 恢复出厂设置 1                                                                                                    | 备重启                                                                                                    |
| MQTTClient                                                                                                    |                                                                                                    |
| 连接 ◎ 通用MQTT ○ 阿里云 5 ☑ 时间戳 接收:3715                                                                                                    | 复位计数                                                                                                    |
| 服务器地址和端口 mqtt.usr.cn 1883<br>用户名 usr.cn 5/1 (123456)<br>MQTT版本 3.1.1 、 (Rx<-][08:54:20][asc]<br>AT+SSLAUTH?<br>>[Rx<-][08:54:20][asc]<br>AT+SSLAUTH?                      |                                                                                                    |
| +SSLAUTH:ALL                                                                                                    |                                                                                                    |
| OK                                                                                                    |                                                                                                    |
| 执行完毕                                                                                                    |                                                                                                    |
| 全局参数                                                                                                    | · · · · · ·                                                                                                    |
| 串口波特率     11520(~)     流控     R5485 ~)       检验/数据/停止     NONE ~)     8 ~)     1 ~)       ✓ 高級     打包时间(ms)     50     打包长度(Bytes)       1024     、     通过串口发送 *     发送:0 | ●发送 →                                                                                                    |

图 3 MQTT 基本参数配置

#### (1) MQTT 主题配置:

| 😽 USR-CAT1 V1. | 1.4                                                                                                    |                                                                        |                                                                          |             |        | - 🗆 🗙       |
|----------------|----------------------------------------------------------------------------------------------------|------------------------------------------------------------------------|--------------------------------------------------------------------------|-------------|--------|-------------|
| 文件 Language    |                                                                                                    |                                                                        | _                                                                        |             |        |             |
| [PC串口参数]:串I    | 다号 COM35 ~ 波特室 115200 ~ 检验/数据/停止 NONI ~ 8 ~ 1                                                                                                    | 🗸 🔍 💆                                                                  | 1                                                                        |             |        |             |
| 选择工作模式         |                                                                                                    | 执行命令及                                                                  | 提示                                                                       |             | 5      |             |
| ○ 网络透传模式       | <ul> <li>○ HTTPD模式</li> <li>○ 短信透传模式</li> <li>● MQTT模式</li> </ul>                                                                                                    | 3                                                                      | □ 获取:                                                                    | 当前参数        | 🔋 设置并保 | 存所有参数       |
|                |                                                                                                    | 2                                                                      | 进入配                                                                      | 置状态         | 进入通i   | <b>讯状</b> 态 |
| PC             | 网络 M2M 设备 串口设备                                                                                                    | ţ,                                                                     | 扁译时间                                                                     | 查询IMEI      | 查询本机号码 | 查询版本        |
| MQTT模式相关参数     | ۵.                                                                                                    | 查                                                                      | 信号强度                                                                     | 保存参数        | 恢复出厂设置 | 设备重启        |
| / / / 見        |                                                                                                    | ^                                                                      |                                                                          |             | •      |             |
|                |                                                                                                    | 🗹 时间戳                                                                  | Hex 🛔                                                                    | <del></del> |        | 复位计数        |
| 推送主题           | ✓ 主题1       SubTopic1       0       √         二 主题2       SubTopic2       0       √         二 主题3       SubTopic3       0       √         1 主题4       SubTopic4       0       √         ✓ 主题1       PubTopic1       0       √         □ 主题2       PubTopic2       0       √         □ 主题3       PubTopic2       0       √         □ 主题3       PubTopic3       0       √         □ 主题3       PubTopic3       0       √         □ 主题3       PubTopic3       0       √         □ 主题4       PubTopic4       0       √ | >[Tx->]<br>AT+S<br>>[Rx<-]<br>AT+S<br>OK<br>执行完毕<br>>[Rx<-]<br>USR-G77 | [16:43:07][as<br>[16:43:07][as<br>[16:43:12][as<br>[16:43:12][as<br>1-CT | c]<br>c]    |        |             |
| 全局参数           |                                                                                                    |                                                                        |                                                                          |             | •      | ~           |
| 串口参数<br>☑ 高级   | 串口波特率     11520(~)     流控     R5485~/       检验/数据/停止     NONE~/     8 ~/     1 ~/       打包时间(ms)     50     打包长度(Bytes)     1024                                                                                                    |                                                                        | 发送 🕶                                                                     | 发送:85       |        | ❷ 发送 →      |

#### 图 4 MQTT 主题配置

▶订阅主题:DTU 当前订阅的主题,即 MQTT 服务器的发布主题,本例勾选配置主题 1,主题名等保持默认配置
 ▶推送主题:DTU 当前发布的主题,即 MQTT 服务器的订阅主题,本例勾选配置主题 1,主题名等保持默认配置

(2)保存参数

按照如上步骤配置保存好参数,等待设备重启完成,linkA 指示灯亮起之后,可以尝试收发数据测试。

#### 1.3.3. 通信测试

MQTT.fx 软件连接相同 MQTT 服务器,订阅上步骤中 DTU 配置的推送主题,打开串口调试助手发送数据,可以看到 MQTT.fx 可以收 到来自 DTU 的数据。

|                                                                                                    | 132-Test 申囗转网络调试助手                           |
|----------------------------------------------------------------------------------------------------|----------------------------------------------|
| File Extras Help 文代D 语现                                                                                                    |                                              |
| M2M Eclipse     A Connect Disconnect Disconnect Disconnect Disconnect Disconnect                                                                                                    | H1-120/55200 /// /// /////////////////////// |
| Subscribe         Scripts         Broker Status         Log         反射                                                                                                    | NE 🔽                                         |
| PubTopic1         Subscribe         QaS1         QaS2         Autescreil         委員会         委員会 <td></td> |                                              |
| PubTopic1 1 PubTopic1 1                                                                                                    | 关闭                                           |
|                                                                                                    | 这件                                           |
| ✓ 自時線行                                                                                                    | 显示                                           |
| 「「皆停拠の」                                                                                                    | 显示                                           |
|                                                                                                    |                                              |
|                                                                                                    |                                              |
|                                                                                                    |                                              |
| PubTopic1 1                                                                                                    |                                              |
| QoS 0 05-10-2022 17:04:07.61447783                                                                                                    |                                              |
| from DTU                                                                                                    |                                              |
| 「 自用文件                                                                                                    | 数据源                                          |
|                                                                                                    | 附加位<br>动清空                                   |
| 「 技士六进                                                                                                    | 制发送<br>17发送                                  |
| 发送间隔                                                                                                    | 1000 変秒 from DTU 发送 ht                       |
| 文件載入                                                                                                    |                                              |

#### 图 5 DTU 推送数据测试

MQTT.fx 软件中发布主题填写上步骤中 DTU 的订阅主题,并向主题发送数据,可以看到串口调试助手可以收到来自 MQTT.fx 的数据。

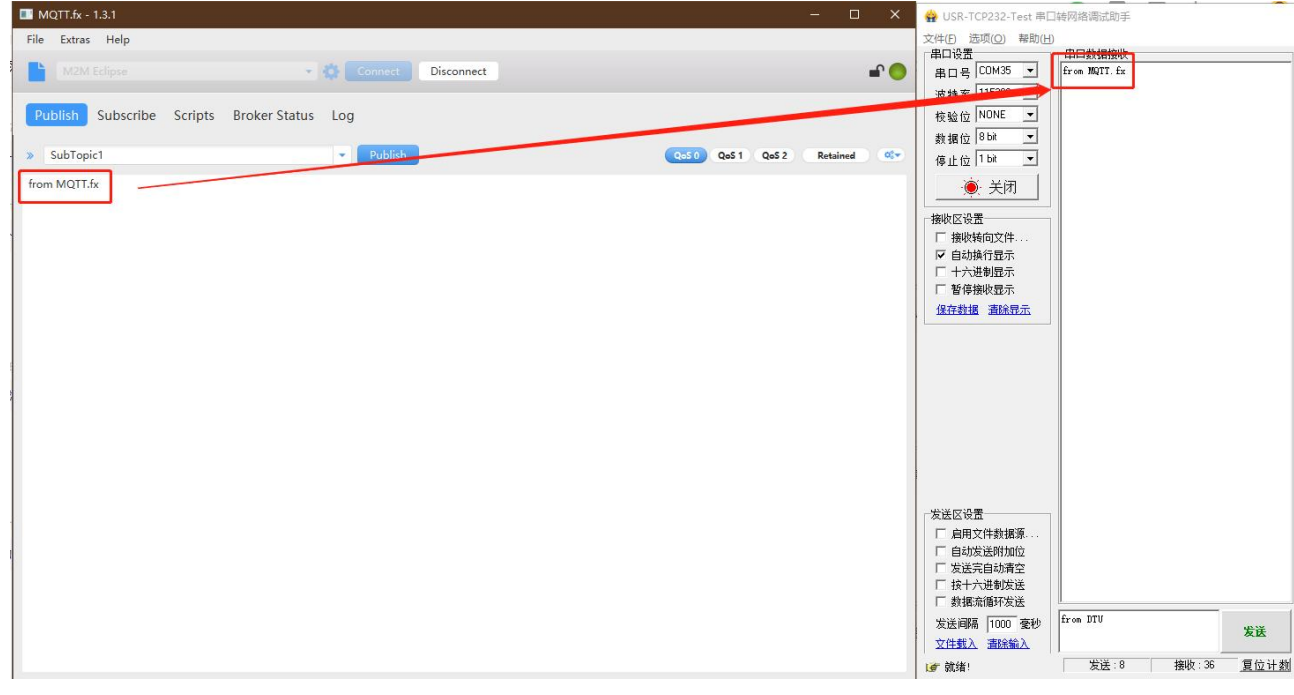

#### 图 6 DTU 订阅数据测试

#### 2.MQTT 连接服务器实现主题分发

2.1. 简介

本例主要引导大家如何用 G771 接入 MQTT 服务器,并订阅两条主题将两个主题接收到的数据透传至串口,将串口接收到的数据分别

推送至两条不同的发布主题。

#### 通信拓扑示意图:

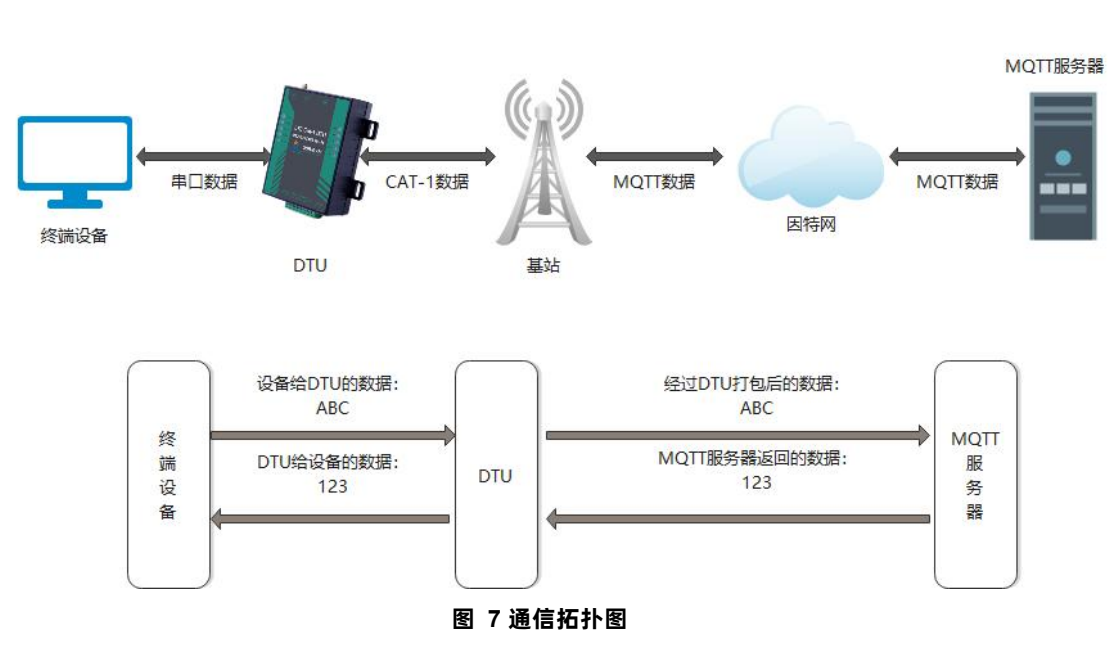

2.2. 环境准备

#### 2.2.1. 所需工具

参考 1.2.1.所需工具

2.3. 操作步骤

#### 2.3.1. 设备联网

参考 1.3.1.设备联网

#### 2.3.2. MQTT 参数配置

(1) 配置 MQTT 基本参数

▶打开串口--进入配置状态--获取当前参数

▶选择 MQTT 模式

- ▶选择通用 MQTT
- ▶服务器地址: mqtt.usr.cn, 端口: 1883
- ▶用户名: usr.cn, 密码: usr.cn
- ▶客户端 ID: 123456
- ▶MQTT 串口传输模式设置:分发模式
- ▶其余保持默认

| 😸 USR-CAT1 V1.1.4                                                                                                    |                                                                                                    | - 🗆 x     |
|----------------------------------------------------------------------------------------------------|----------------------------------------------------------------------------------------------------|-----------|
| 文件 Language                                                                                                    |                                                                                                    |           |
| [PC串口参数]:串口号 COM35 ~ 波特率 115200 ~ 检验/数据/停止 NONI ~ 8 ~ 1 ~                                                                                                    | ■ 关闭串口 1                                                                                                    |           |
| 选择工作模式                                                                                                    | 执行命令及提示                                                                                                    |           |
| <ul> <li>○ 网络透传模式</li> <li>○ HTTPD模式</li> <li>○ 短信透传模式</li> <li>● MQTT模式</li> </ul>                                                                                                    | 3 🗋 获取当前参数                                                                                                    | "置并保存所有参数 |
|                                                                                                    | 2 进入配置状态                                                                                                    | 进入通讯状态    |
| PC 网络 M2M 设备 串口设备                                                                                                    | 编译时间查询IMEI查询本机号码                                                                                                    | 查询版本      |
| MQTT模式相关参数                                                                                                    | 查信号强度 保存参数 恢复出厂设置                                                                                                    | 设备重启      |
| MQTTClient<br>连接                                                                                                    |                                                                                                    |           |
| 服务器地址和端口 mqtt.usr.cn       1883         用户名 usr.cn       5         密码 usr.cn       5         客户端D 123456       5         MQTT版本 3.1.1       ✓         重達时间间隔(秒)       10         MQTT串口传输模式设置       分发模式       ✓         MQTT心跳包时间(秒)       60       ✓         運動局       グ湾除会话       ✓ | >[Rx<-][17:36:39][asc]<br>AT+NTPTM=60<br>OK<br>>[Tx->][17:36:39][asc]<br>AT+NTPSVR=cn.ntp.org.cn,us.ntp.org.cn<br>>[Rx<-][17:36:39][asc]<br>AT+NTPSVR=cn.ntp.org.cn,us.ntp.org.cn | ^         |
| 全局参数                                                                                                    |                                                                                                    | <b>`</b>  |
| 串口参教     串口波特室     11520( 〜     流控     R5485 〜       检验/数据/停止     NONE 〜     8 〜     1 〜                                                                                                    |                                                                                                    |           |
| ⑦ 高级 打包时间(ms) 50 打包卡度(Bytes) 1024                                                                                                    | 通过串口发送 ▼                                                                                                    | ❷ 发送 ▼    |

图 8 MQTT 基本参数设置

#### (2)配置主题

.

▶订阅主题:勾选主题1、主题2,其余参数保持默认

▶推送主题:勾选主题1、主题2,其余参数保持默认

| 选择工作模式     |                                                                                                    | 执行命令及提示                                    |                           |         |             |
|------------|----------------------------------------------------------------------------------------------------|--------------------------------------------|---------------------------|---------|-------------|
| ○ 网络透传模式   | ○ HTTPD模式 ○ 短信透传模式 ● MQTT模式                                                                                                    |                                            | 当前参数                      | 🔚 设置并保持 | 存所有参数       |
|            | MQTT 非日数据                                                                                                    | 进入配                                        | 置状态                       | 进入通讯    | (状态         |
| PC         | 网络 M2M设备 串口设备                                                                                                    | 编译时间                                       | 查询IMEI                    | 查询本机号码  | 查询版本        |
| MQTT模式相关参数 |                                                                                                    | 查信号强度                                      | 保存参数                      | 恢复出厂设置  | 设备重启        |
| 江河主路       |                                                                                                    | ☑时间截 □ Hex 非<br>>[Rx<-][17:36:39][as       | g收:10446<br>c]            |         | 复位计数        |
| 闪闲土趣       | <ul> <li>☑ 主题1 SubTopic1 0 ∨</li> <li>☑ 主题2 SubTopic2 0 ∨</li> </ul>                                                                | AT+NTPTM=60                                |                           |         |             |
|            | □ 主题3 SubTopic3 0 ~ 6<br>□ 主题4 SubTopic4 0 ~                                                                                        | OK                                         |                           |         |             |
| 推送主题       | ☑ 主题1 PubTopic1 0 ✓ □ 消息保留                                                                                                    | >[1x->][17:36:39][as<br>AT+NTPSVR=cn.ntp.o | cj<br>rg.cn,us.ntp.org.cn |         |             |
|            | □ 主题2     Pub Topic2     0     □   消息保留       □ 主题3     Pub Topic3     0     □   消息保留       □ 主题4     Pub Topic4     0     □   消息保留 | >[Rx<-][17:36:39][as<br>AT+NTPSVR=cn.ntp.o | c]<br>rg.cn,us.ntp.org.cn |         |             |
| 全局参数       |                                                                                                    | • ОК                                       | •                         |         |             |
| 串口参数       | 串口波特率     11520C >     流控     RS485 >       检验(数据/停止     NONE >     8 >     1 >                                                     |                                            |                           |         |             |
| _          | 打包时间(ms) 50 打包长度(Bytes) 1024                                                                                                    | 通过串口发送 ▼ 「                                 | Hex 发送:85                 |         | <b>②</b> 发送 |

图 9 MQTT 主题配置

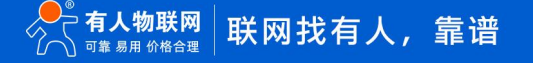

#### (3)保存参数

按照上述步骤配置好参数后,点击"设置并保存所有参数",等待参数配置完成,设备自动重启后,linkA指示灯长亮,表示连接服务器成功。

| 选择工作模式       |                                                                                                    | 执行命令及提示                                                            |        | 7      |       |
|--------------|----------------------------------------------------------------------------------------------------|--------------------------------------------------------------------|--------|--------|-------|
| ○ 网络逶传模5     | 式 🔿 HTTPD模式 🔿 短信透传模式 💿 MQTT模式                                                                                                    | . 🗋 获取                                                             | 当前参数   |        | 存所有参数 |
|              |                                                                                                    | 进入西                                                                | 置状态    | 进入通行   | 刊状态   |
| PC           | 网络 M2M 设备 串口设备                                                                                                    | 编译时间                                                               | 查询IMEI | 查询本机号码 | 查询版本  |
| 4QTT模式相关参    | 教                                                                                                    | 查信号强度                                                              | 保存参数   | 恢复出厂设置 | 设备重启  |
| 订阅主题<br>推送主题 | <ul> <li>✓ 主题1 Sub Topic1 0 √</li> <li>✓ 主题2 Sub Topic2 0 √</li> <li>□ 主题3 Sub Topic3 0 √</li> <li>□ 主题4 Sub Topic4 0 √</li> <li>✓ 主题1 Pub Topic1 0 √ □ 消息保留</li> </ul> | >[Tx->][17:36:39][as<br>AT+S<br>>[Rx<-][17:36:39][as<br>AT+S<br>OK | c]     |        |       |
| →局参教         | <ul> <li>✓ 主题2 Pub Topic2</li> <li>0 ✓ □ 消息保留</li> <li>□ 主题3 Pub Topic3</li> <li>0 ✓ □ 消息保留</li> <li>□ 主题4 Pub Topic4</li> <li>0 ✓ □ 消息保留</li> </ul>                    | 执行完毕<br>>[Rx<-][17:36:44][as<br>> USR-G771-CT                      | c]     |        |       |

图 10 设置保存参数

#### 2.3.3. 通信测试

MQTT.fx 软件连接相同 MQTT 服务器,发布主题填写上步骤中 DTU 的订阅主题,并向主题发送数据,DTU 串口会打印格式为 "symbol,<payload> (symbol: 主题序号)"的数据

(1) 向 SubTopic1 发送数据 from MQTT.fx one~,则串口可以收到 1,from MQTT.fx one~

| MQ11.tx - 1.3.1                             | - u                          | 🗙 🤮 USR-TCP232-Test 串日                | □转网络调试助手              |
|---------------------------------------------|------------------------------|---------------------------------------|-----------------------|
| File Extras Help                            |                              | 文件(E) 远项( <u>O</u> ) 帮助(E)<br>□ 用□ 沿署 | - 串口救援接收              |
| M2M Eclipse 🔹 🎲 Connect                     | Disconnect                   | ● 串口号 COM35                           | 1, from MQTT. fx one" |
|                                             |                              | 波特室 115200 🔻                          |                       |
| Publish Subscribe Scripts Broker Status Log |                              | 校验位 NONE ▼                            |                       |
|                                             |                              | 数据位 8 bit ▼                           |                       |
| » SubTopic1 Publish                         | QoS 0 QoS 1 QoS 2 Retained 0 | ▶ 停止位 1 bit 💌                         |                       |
| from MQTT.fx one~                           |                              | ● 关闭                                  |                       |
|                                             |                              |                                       |                       |
|                                             |                              | 接收区设置                                 |                       |
|                                             |                              | ▶ ● 白动换行界示                            |                       |
|                                             |                              | □ 十六进制显示                              |                       |
|                                             |                              | □ 暫停接收显示                              |                       |
|                                             |                              | 保存数据 直除早元                             |                       |
|                                             |                              |                                       |                       |
|                                             |                              |                                       |                       |
|                                             |                              |                                       |                       |
|                                             |                              |                                       |                       |
|                                             |                              |                                       |                       |
|                                             |                              |                                       |                       |
|                                             |                              |                                       |                       |
|                                             |                              |                                       |                       |
|                                             |                              | 发送区设置                                 |                       |
|                                             |                              | □ 启用文件数据源                             |                       |
|                                             |                              | □ 自动发送附加位                             |                       |
|                                             |                              | 反法元目初有空<br>「 按十六讲制发送                  |                       |
|                                             |                              | □ 数据流循环发送                             | 1                     |
|                                             |                              | 发送间隔 1000 毫秒                          | from DTU              |
|                                             |                              | 文件载入 遺除輸入                             | 友达                    |
|                                             |                              | <b>☞</b> 就绪!                          | 发送:0 接收:19 复位计数       |

#### 图 11 MQTT 订阅数据测试 1

(1) 向 SubTopic2 发送数据 from MQTT.fx two~,则串口可以收到 2,from MQTT.fx two~

| MQTT.fx - 1.3.1                             | - 🗆 X                        | 🔮 USR-TCP232-Test 甲口转网络调试助手                       |
|---------------------------------------------|------------------------------|---------------------------------------------------|
| File Extras Help                            |                              | 文件(E) 选项(Q) 帮助(E)<br>用口沿署                         |
| M2M Eclipse 🔹 🏠 Connect Dise                | onnect 🖉 🌖                   | 串口号 COM35 ▼ 1, from WDT. fx one <sup>∞</sup>      |
|                                             |                              | 波特案 115200 - Z, trom Maril ix two                 |
| Publish Subscribe Scripts Broker Status Log |                              | 校验位 NONE ▼                                        |
| » SubTopic2                                 | QoS 0 QoS 1 QoS 2 Retained 🕸 | ## 11/2 1                                         |
| from MQTT.fx two~                           |                              | <ul> <li>美闭</li> </ul>                            |
|                                             |                              | 接收区设置                                             |
|                                             |                              |                                                   |
|                                             |                              | ▶ 目初時行並示                                          |
|                                             |                              |                                                   |
|                                             |                              |                                                   |
|                                             |                              |                                                   |
|                                             |                              |                                                   |
|                                             |                              |                                                   |
|                                             |                              |                                                   |
|                                             |                              |                                                   |
|                                             |                              |                                                   |
|                                             |                              | 发送区设置                                             |
|                                             |                              | <b>口</b> 自动发送附加位                                  |
|                                             |                              | <ul> <li>□ 反压元目50項至</li> <li>□ 按十六进制发送</li> </ul> |
|                                             |                              |                                                   |
|                                             |                              | ☆広岡局  1000 金砂   2000 200 安送<br>文件载入 査除輸入          |
|                                             |                              | ☞ 就绪! 发送:0 接收:38 复位计数                             |

图 12 MQTT 订阅数据测试 2

MQTT.fx 软件连接相同 MQTT 服务器,订阅上步骤中 DTU 配置的推送主题,通过串口按照 "symbol,<payload> (symbol: 主题序

# 号)"的格式上报数据。

(1) 串口发送 1, from DTU one,则 MQTT.fx 中订阅的 PubTopic1 可以收到数据

| MQTT.fx - 1.3.1                                                       |                                             | - 🗆 X                    | 🙀 USR-TCP232-Test 串口转网络调试助手                                                                                                    |     |
|-----------------------------------------------------------------------|---------------------------------------------|--------------------------|----------------------------------------------------------------------------------------------------|-----|
| File         Extras         Help           M2M Eclipse         *      | Connect Disconnect                          | <b>₽</b> ●               | 文件(E) 洗项(Q) 特助(E)<br>串口装置<br>串口号 [C0035] ▼<br>1. from NNTI. fx one <sup></sup><br>2. from NNTI. fx tv <sup></sup>                 | _   |
| Publish Subscribe Scripts Broker Status                               | Log                                         |                          | 授特単 112000 U<br>校验位 NONE ▼<br>教报位 8bit ▼                                                                                          |     |
| PubTopic1                                                             | Subscribe Qes 0                             | QoS 1 QoS 2 Autoscroll Q | 停止位 1 bit I                                                                                                    |     |
| PubTopic1                                                             | PubTopic1                                   | 0                        | ● 关闭                                                                                                    |     |
| Dump Messages Mute Unoubsorbe PubTopic2 Dump Messages Mute Unsubsorbe |                                             |                          | <ul> <li>「接收转向文件」</li> <li>□ 自动操行显示</li> <li>□ 十六进制显示</li> <li>□ 暫停換收显示</li> <li>④ 僅停換收显示</li> <li>④ 僅停換收显示</li> </ul>            |     |
|                                                                       | PubTopic1<br>QoS 0 05-10-2022 17:50:03.6420 | 1                        | - 炭送区设置<br>「 自用文件教振第<br>「 自动ズ送所加位<br>「 友送完自动有法<br>」 技+六元単成法<br>友送網編 [1000 変化 ].from DTV one 安送<br>友送網編 [1000 変化 ].from DTV one 安送 |     |
|                                                                       | Plain JSON Hex                              | Base64                   | 文件载入 遺除輸入            ☞ 執绪!         发送:14         接收:38         复位计                                                                | + 数 |

#### 图 13 MQTT 推送数据测试 1

(2) 串口发送 2, from DTU two,则 MQTT.fx 中订阅的 PubTopic2 可以收到数据

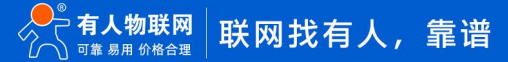

| MQTT.fx - 1.3.1                            |                                                                                     | - 0 ×              | 🔮 USR-TCP232-Test 串口                                                            | 转网络调试助手                                                 |
|--------------------------------------------|-------------------------------------------------------------------------------------|--------------------|---------------------------------------------------------------------------------|---------------------------------------------------------|
| File Extras Help                           |                                                                                     |                    | 文件(E) 选项(O) 帮助(H)                                                               |                                                         |
| M2M Eclipse                                | Connect Disconnect                                                                  | <b>-</b>           | 申口 kb<br>串口号 COM35 ▼<br>冰特支 115200 ▼                                            | thilightered to the the the the the the the the the the |
| Publish Subscribe Scripts Broker Status    | Log                                                                                 |                    | 校验位 NONE ▼                                                                      |                                                         |
| PubTopic2                                  | Subscribe Qas 0 Qas                                                                 | 1 QoS 2 Autoscroll | 線 Ma li 2 lot                                                                   |                                                         |
| PubTopic1                                  | PubTopic1                                                                           | 0                  |                                                                                 |                                                         |
| PubTopic2<br>Dump Messages Mute Unsubsorbs | PubTopic2                                                                           | 2                  | 「線」に容量<br>「「振い病気気化」<br>(▽ 自动病気気示<br>「「十六進卵気示<br>「「十六進卵気示」「「若得損收気示<br>保存就道、適応況示」 |                                                         |
|                                            | PubTopic2         QoS 0         05-10-2022 17:50:59:64259205           From DTU two | 2                  | 发送区设置<br>「                                                                      | 2. from DTV two                                         |
|                                            | Plain JSON Hex Base                                                                 | 164                | │ <u>文件载入</u><br><u> 清除輸入</u><br>「<br>ず<br>就绪!                                  |                                                         |

图 14 MQTT 推送数据测试 2

#### 3.MQTT 连接服务器实现 MQTTS 加密传输

#### 3.1. 简介

MQTTS 相对于 MQTT 应用,主要增加了数据 SSL 加密功能,参数配置方面也增加了证书上传等操作,所以本应用说明结合阿里云 平台进行介绍,详细步骤参考文档《G771-DR502-DR512 MQTT 连接阿里云应用案例》。

#### 4.名词解释

#### 4.1. MQTT 基本参数说明

(1) 工作模式:

>MQTT 模式:选择该工作模式后,DTU 将以 MQTT 方式连接远程服务器

(2) MQTT Client 连接:

▶通用 MQTT: 连接标准 MQTT 协议物联网平台,如百度云、腾讯云、华为云、AWS 云等

▶阿里云: 连接阿里云

(3) 服务器地址和端口:

▶地址:填入 MQTT 服务器域名/IP;范围 1~256 字节

▶端口:服务器端口,一般普通 MQTT 端口为 1883, MQTTS 端口为 8883;范围 1~65535

- (4) 用户名: MQTT 服务器的指定用户名; 范围 1~256 字节
- (5) 密码: MQTT 服务器的指定用户密码; 范围 1~256 字节
- (6) 客户端 ID: 指定客户端 ID (可自定义,不可与本服务器的其他客户端 ID 相同);范围 1~256 字节
- (7) MQTT 版本: MQTT 服务器版本; 可选择 MQTT-3-1 版本和 MQTT-3-1-1 版本
- (8) 重连时间间隔: MQTT 断连后下次重连间隔; 默认 10s, 范围 10~65535s
- (9) MQTT 串口传输模式设置:
  - ▶透传模式:串口仅收发消息体

>分发模式:串口收发格式: symbol,<payload>(symbol: 主题序号)

(10) MQTT 心跳包时间: MQTT 协议心跳时间; 默认 60s, 范围 0~65535s

- (11) 清除会话: MQTT 协议连接标志位, 用于控制会话状态的生存时间, 默认启用
- (12) 消息等级:

>0: QoS 0: 最多分发一次,尽操作环境所能提供的最大努力分发消息。消息可能会丢失

▶1: QoS 1: 至少分发一次,保证消息可以到达,但是可能会重复

▶2: QoS 2: 最多分发一次,保证消息只到达一次

- (13) 消息保留:: MQTT 发布消息保留消息标志位,用于服务端是否存储这个应用消息和它的服务质量等级(QoS)
- (14) 遗嘱消息: MQTT 连接标志, 网络连接关闭时, 服务端必须发布这个遗嘱消息, 订阅这个遗嘱主题的客户端会收到设置的遗嘱
- (15) 订阅主题:订阅服务器的发布主题,服务器向该主题推送数据 DTU 可以收到数据
- (16) 推送主题: 向该主题推送数据, 订阅该主题的客户端可以收到该数据
- (17) SSL/TLS 加密:加密认证,默认支持 SSL3.0、TLS1.0、TLS1.1;默认不启用
- (18) 认证方式:
  - ▶不验证证书:只实现数据层传输解密,在握手过程中不校验对方身份
  - >验证服务器证书:即在握手的时候客户端会校验服务器证书,需要客户端预置服务器的根证书

>双向验证:即客户端和服务器互相校验对方身份,需要预置服务器根证书,客户端证书,客户端私钥

# 5.更新历史

| 固件版本   | 更新内容 | 更新时间       |
|--------|------|------------|
| V1.0.0 | 初版   | 2022-10-10 |
|        |      |            |
|        |      |            |
|        |      |            |
|        |      |            |
|        |      |            |
|        |      |            |
|        |      |            |

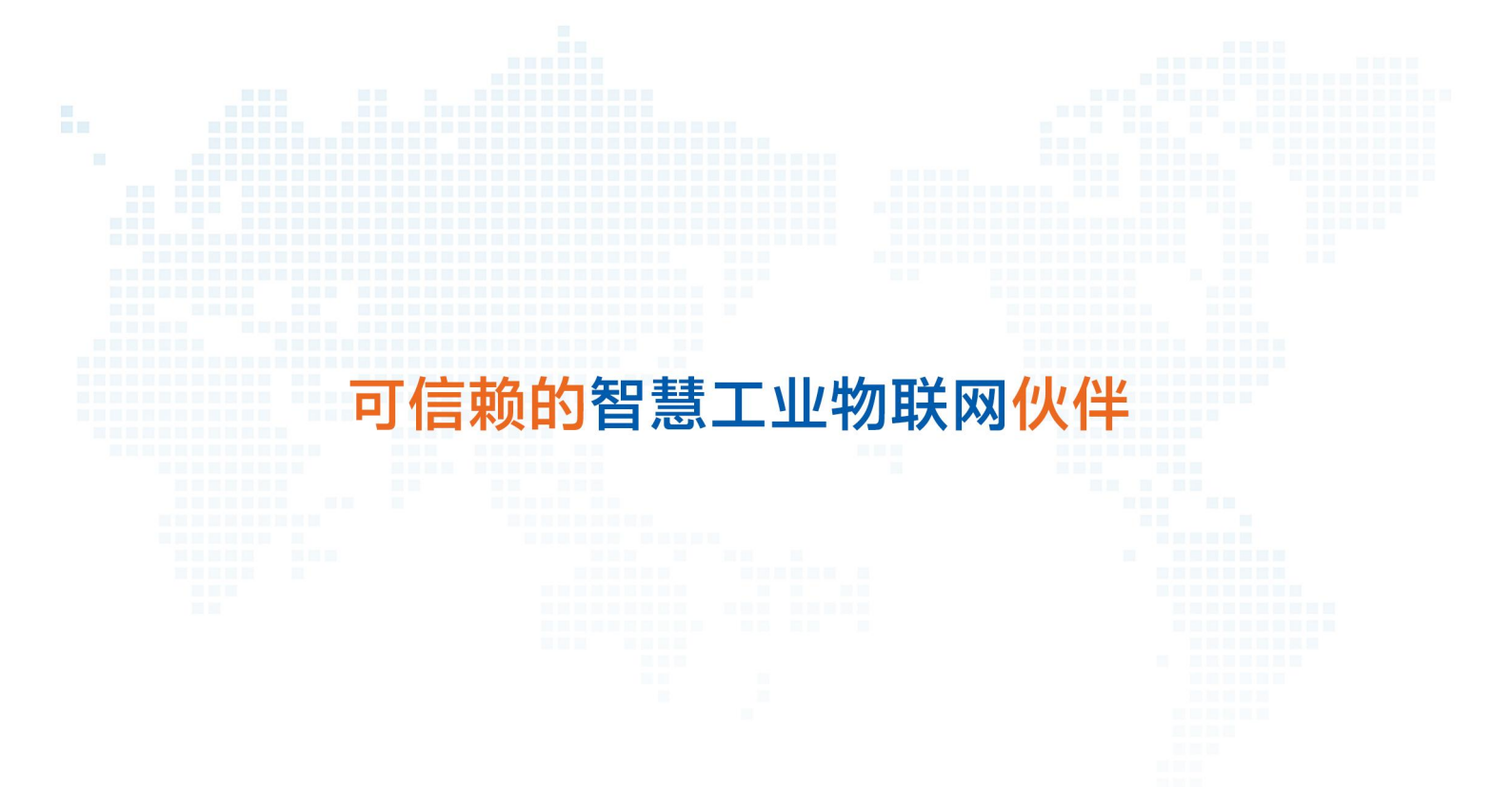

天猫旗舰店: https://youren.tmall.com 京东旗舰店: https://youren.jd.com 官 方 网 站: www.usr.cn 技术支持工单: im.usr.cn 战略合作联络: ceo@usr.cn 软件合作联络: console@usr.cn 电话: 4000 255 652

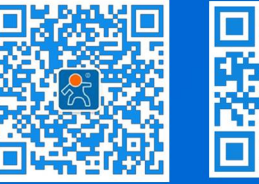

关注有人微信公众号

登录商城快速下单

地址:山东省济南市历下区茂岭山三号路中欧校友产业大厦 12、13 层有人物联网